Ver8.20 高度地区設定の追加修正方法(ADS8 対象)

追加:[大磯町 第1種\_12m]

修正:[東京都 10m 第2種][東京都 20m 第3種]

以前に、高度地区設定を任意編集設定している場合

追加、修正のあった高度地区設定のみを差し換えます。

必ず ADSVer8.20 ヘバージョンアップ後、以下作業をお願い致します。

ADS ブログより ads8win.ini をダウンロードしてください

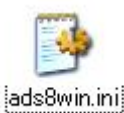

画面上部の環境設定メニューを開きます

|            |      | ファイル(E)      | 表示   | 与条件設定 | 建物編集      | 斜線 |
|------------|------|--------------|------|-------|-----------|----|
| <b>B 8</b> | もしくは | 新規作成         | ż    |       | Ctrl+N(N) | 1  |
|            |      | 開(           |      |       | Ctrl+O(O) |    |
|            |      | 上書き保         | 存    | 02:0  | Ctrl+S(S) | 0  |
|            |      | 名前を付けて保存(A)… |      |       |           |    |
|            |      | データ追加・置換     |      |       |           |    |
|            |      | データイン        | /ポート |       |           |    |
|            |      | データエクスポート    |      |       |           |    |
|            |      | フォントの選択      |      |       |           |    |
|            |      | 環境設定         | 2    |       |           | >  |
|            |      | 印刷プレ         | Ľı−  |       |           |    |

高度地区設定を選択

| 建物形状    | 作業フォルダ | 自動バ | いわアック 🕴 🖾 | 形編集バー | 天空率  | その他 |
|---------|--------|-----|-----------|-------|------|-----|
| 方位マーク設定 | 緯度経度   | 設定  | 高度地区設定    | 日照計算  | 条件設定 | 色設定 |

## 既存テーブルの読込を選択 OK

| 名称:      | 東京都 第1種   |      | -        | A2   | 2     |       |   |  |
|----------|-----------|------|----------|------|-------|-------|---|--|
| 方向:      | 南北軸       | -    |          | A17/ | 82 B3 |       |   |  |
| 基準辺:     | 道路境2      | -    |          | BI   |       |       |   |  |
| 212.     | ]→⊃∄नग। _ | -    |          | C1 0 | 2     |       |   |  |
| Δ1·      | 0.600 m   | BI   | 5.000    | m C  | -1.   | 0.000 | m |  |
| A2:      | 0.000 m   | B2   | 0.000    | m C  | 2     | 0.000 | m |  |
| <u> </u> |           | B3   | 0.000    |      |       |       |   |  |
| iệto     | ≝uß≄   ≠  | *木師守 | 甲ズテテーコミル | 小詰込  |       |       |   |  |
| 追加       |           | 基本設定 | 既存テーフリ   | の読込  | )     |       |   |  |

ads8win.iniを保存した場所を選択し、OK

| フォルダの参照         |                                                                     |                 | ? 🛛   |
|-----------------|---------------------------------------------------------------------|-----------------|-------|
| ADSフォルダの選択      |                                                                     |                 |       |
| C:¥Documents an | d Settings¥                                                         | ¥デスクトップ         |       |
| =               | シート<br>マンシータ<br>ーカル ディスク (<br>、、ックアップ (D:)<br>VD/CD-RW ドラ<br>ネットワーク | 5.)<br>ライブ (E.) |       |
| <               |                                                                     |                 |       |
|                 | C                                                                   | ОК              | **>セル |

左側のテーブルより必要なデータを選択し、「追加」、 右側のテーブルより不要なデータを選択し、「削除」し、OK

| 既存テーブルの読込                                   |               |                                                   |       |
|---------------------------------------------|---------------|---------------------------------------------------|-------|
| 東京都 10m第2種-0<br>東京都 20m第3種-0<br>大磯町 第1種 12m | 〕追加=><br><=削除 | 東東東横横横横横横京京京京京京京京京京京浜浜浜浜浜浜浜新都都都都都都都市市市市市市市市市市市市市市 |       |
|                                             |               | ОК                                                | キャンセル |

修正データは、「東京都 10m 第2種」「東京都 20m 第3種」 追加データは、「大磯町 第1種12m」

OK を選択し、完了

| OK | キャンセル | 適用( <u>A</u> ) |
|----|-------|----------------|
|    | 2012  |                |